## **RECRUITING GATEWAY** How to View Applicants in the Employee Portal

If you are a hiring manager or a member of a selection/search committee, you should be able to follow these instructions to view applicants in the Recruiting Gateway. Contact Vanessa Roberts, Senior Employment Coordinator, if you need access.

1. Log into the employee portal, and select Recruiting Gateway from the menu on the left of your screen.

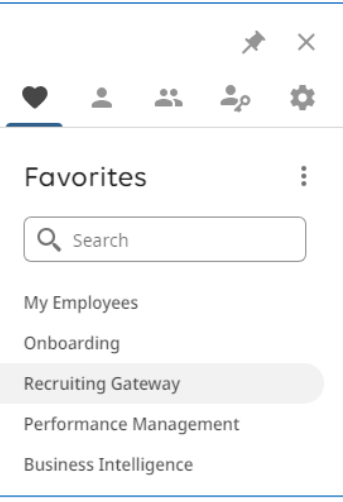

2. In the Recruiting Gateway, select Opportunities > Published. Find your job posting by entering the job title or some key words in the title in the Search field.

Click on the number of applicants that applied and a list will appear.

| 0 | Dashboard     | Published Opportunities                                                                   |              |                 |                          |                  |
|---|---------------|-------------------------------------------------------------------------------------------|--------------|-----------------|--------------------------|------------------|
|   |               | assistant coach                                                                           |              |                 |                          | (i)              |
|   |               |                                                                                           | 😂 Reset      |                 |                          |                  |
| - | People        | Location • Recruiter • Hiring Manager • Schedule •                                        |              |                 |                          | 0                |
|   |               |                                                                                           |              |                 | 72 Opportunities   0     | Selected View 20 |
|   |               | Create Clone Close More Actions -                                                         |              |                 | All                      | Shared Mine      |
| 0 | -             | Title Requisition   Locations                                                             | Applicants 🗢 | Recruiter \$    | Status<br>Job Boards     | Date Posted ≎    |
|   | Opportunities | Assistant Coach, Baseball (Pitching Coach)     Assistant Coach, Baseball (Pitching Coach) | 16 15 new    | Vanessa Roberts | Published                | 06/05/2022       |
|   | All           | Frederick, Maryland<br>401 Rosemont Ave                                                   |              |                 | Not Posted               |                  |
|   | Published     | +1 more                                                                                   | $\bigcirc$   |                 |                          |                  |
|   | Drafts        | Assistant Coach, Softball     Assistor1974     Frederick: Maryland                        |              | Vanessa Roberts | Published<br>int ext 3rd | 06/02/2023       |
|   | Closed        | 401 Rosemont Ave<br>Frederick, MD 21701, USA<br>+1 more                                   |              |                 |                          |                  |

3. To search for a particular applicant, you can enter a name in the search box at the top of the page. *Note:* the following screenshot shows a partial list of applicants for the position, and names are redacted for privacy.

| Assistant Coach, Softball                                                                                                    |                     |                                                    |                           |                   |  |  |  |  |  |
|----------------------------------------------------------------------------------------------------|---------------------|----------------------------------------------------|---------------------------|-------------------|--|--|--|--|--|
| STUDENT SERVICES   ATHLETICS   PRESIDENT OFFICE<br>Posted 06/02/2023   ASSIS001974   Frederick, Maryland   Frederick, MD 21701, USA +1 more |                     |                                                    |                           |                   |  |  |  |  |  |
| Search                                                                                                    |                     |                                                    |                           | i                 |  |  |  |  |  |
| Step                                                                                                    | Applied Date 🗸 🛛 So | urce 👻                                             |                           | Đ                 |  |  |  |  |  |
|                                                                                                    |                     |                                                    | CReset + Save Filter      | ▼ Saved Filters - |  |  |  |  |  |
|                                                                                                    |                     |                                                    | 9 Applicants   0 Selected | View 20           |  |  |  |  |  |
| Disposition Decline More Actions -                                                                                                    |                     |                                                    |                           |                   |  |  |  |  |  |
| □ Applicant Name  Step<br>Location                                                                                                    | Days In Step \$     | Applied Date ▼<br>Applied by<br>Source             | Rank 🗢 🛛 A                | ctions            |  |  |  |  |  |
| Lewis 🖪 Apply                                                                                                    | 0                   | <b>Yesterday</b><br>Candidate<br>Employee Referral | 1-9999                    |                   |  |  |  |  |  |
| Duhe Apply                                                                                                    | 5                   | <b>06/08/2023</b><br>Candidate                     | 1-9999                    | •••               |  |  |  |  |  |
| C Kasaback Apply                                                                                                    | 5                   | <b>06/08/2023</b><br>Candidate                     | 1-9999                    | •••               |  |  |  |  |  |
| C Siegel Apply                                                                                                    | 6                   | <b>06/08/2023</b><br>Candidate                     | 1-9999                    | •••               |  |  |  |  |  |

- 4. To view an applicant's documents, click on the applicant's name. At the top of the page you have tabs labeled Presence, Applications, and Notes. Select **Applications**.
- 5. Information about an applicant and their documents are available. Scroll to the bottom of the page for documents. Uploaded documents from the applicant will be listed. Click on a document link to see the information.